Registrazione su Zoom

queste sono le informazioni necessarie per registrarsi su Zoom con l'email @<u>.uniroma1.it</u> La procedura può essere fatta on-line oppure è possibile scaricare la piattaforma Zoom sul proprio computer (procedura consigliata).

Download Zoom su computer (procedura consigliata):

- 1. Cliccare sul seguente link: https://zoom.us/download#client\_4meeting
- 2. Cliccare su "Client Zoom per Riunioni"
- 3. Installare
- 4. Eseguire login con "Accedi con SSO" con le credenziali della mail @uniroma1.it

Registrazione Zoom online senza download:

- 1. Cliccare al seguente link: <u>https://uniroma1.zoom.us/</u>
- 2. Cliccare su "Sign In"
- 3. Inserire le credenziali docente (@uniroma1.it) oppure studente (@studenti.uniroma1.it)
- 4. Siete registrati su Zoom.

Allego la guida zu zoom messa a disposizione dall'ateneo